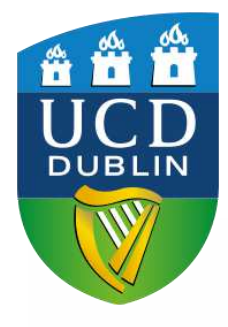

# **UCD Global**

## Global Excellence Scholarship

Application Instructions 1. Log into your existing online application account using your application No and password.

| iy Applications                                                                                                    |                                                                                                    |
|----------------------------------------------------------------------------------------------------|----------------------------------------------------------------------------------------------------|
| u must login with an Existing Account or create a New Account to access t<br>B. Please DO NOT create a New Account if you already have an Existi | his page.<br>ng Account (See IMPORTANT notice below).                                                                   |
| Use an Existing Account                                                                                                    | Create a New Account                                                                                                    |
| Email Address, ID Number or Connect Username                                                                                                    | Creating a new account is easy and only takes a minute - you will be asked for name,<br>contact details and a password. |
| Password                                                                                                    | Create a New Account                                                                                                    |
|                                                                                                    |                                                                                                    |
| Login Forgot Password                                                                                                    |                                                                                                    |

2. Under My Applications – Click 'Scholarship Applications'.

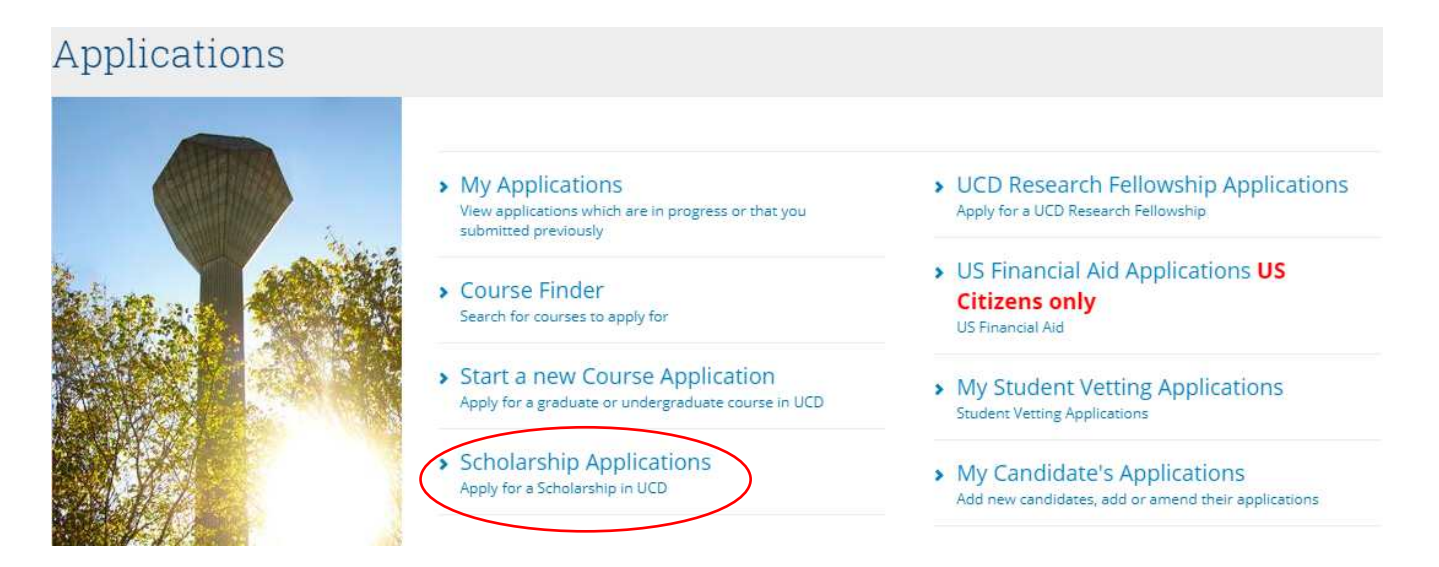

#### 3. Select the Scholarship you would like to apply for.

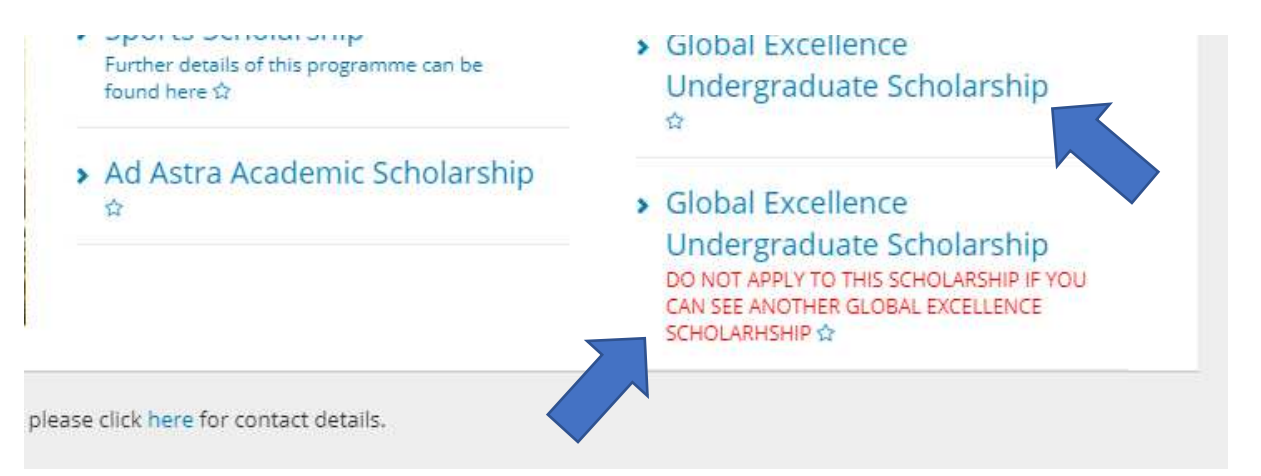

Version 1.1 Published Wednesday 26 February 2020

Note: for the links to the Global Excellence Scholarships will only display if:

- The Call for Applications is open;
- You meet the Regional Eligibility outlined in the Terms and Conditions;
- You have an 'Offer', 'Conditional Offer', 'Accept' or 'Conditional Accept' status for a UCD programme.

#### 4. Answer the 'General Questions' & submit.

### **General Questions**

| Question                                                                                                    | Answer |
|----------------------------------------------------------------------------------------------------|--------|
| General Questions                                                                                                    |        |
| If you have graduated, what is your final High School result?                                                                                                    |        |
| Please select the programme for which you wish to apply for a scholarship:                                                                                                    |        |
| Reasons for Applying (all applicants)                                                                                                    |        |
| Why have you chosen to study at University College Dublin? (up to 100 words)                                                                                                    |        |
| Why have you chosen to study this academic programme? (up to 100 words)                                                                                                    |        |
| Why should the panel select you for this scholarship?* (up to 100 words)                                                                                                    |        |
| Tell us more about your future career ambitions (up to 100 words)                                                                                                    |        |
| If awarded a scholarship you are expected to act as an Ambassador for the University. How would you fulfil this role whilst in Ireland<br>and in your home country? (up to 100 words) |        |
| E Funding (all applicants)                                                                                                    |        |
| If you are applying for a scholarship, how do you intend to fund the remaining costs, both for the remainder of the tuition fee (if applicable) and the living expenses?              |        |
| If you have no comments to make in relation to funding, please indicate so by typing 'N/A' in the space provided.                                                                     |        |

#### Notes:

The results of Global Excellence Scholarship applications will be released within **5 weeks** of the deadline for applications.

If a student has offers for multiple programmes, they must indicate under which programme they would like to apply for the scholarship.